## CiNii 基本のキ!

「CiNii(サイニィ)」については、授業などで取り上げられ、実際どのようなものだろうと思 う方も少なくないのではないでしょうか。

「CiNii」をうまく活用すれば、CiNii 上で本文(論文の全文)を読むこともでき、皆さんが資料を探したり、レポートや卒業論文を書くときの手助けになります。

## コンテンツ

① ズバリ「CiNii」ってなに?

② 「CiNii Research」を使ってみよう!

## ① ズバリ「CiNii」ってなに?

「CiNii(サイニィ、NII 学術情報ナビゲータ、Citation Information by NII)」は、 国立情報学研究所(NII)が運営する、日本で出版された論文、図書・雑誌や博士論文 などの学術論文が検索できるデータベース・サービスです。

「CiNii Research」では、文献だけでなく研究データやプロジェクト情報など研究活動 に関わる多くの情報を検索でき、信頼度の高い情報を得ることができます。

また、「CiNii Books」では、全国の大学図書館等の所蔵確認ができるほか、

「CiNii Desertation」では博士論文の情報も検索できます。

## ②「CiNii Research」を使ってみよう!

図書館WebページのTOP →電子リソースポータル→「▶データベース、プラットフォームから探す」の「■目的で絞り込む」から「よく使うデータベース」を選択して、「CiNii Research」をクリックします。

\*上記の方法以外にも「■目的で絞り込む」→「論文・記事(国内)」や、

「■分野で絞り込む」→「総合」など、他の条件でも絞り込むことができます。

| E L          | <b>広い</b><br>広日の15<br>広日の15<br>広 | 豊切旦・下記の分割<br>7              | が送択て組め合わせ<br>从国語論太 | ころことかできます)                                                                                                    |             |             |         |  |  |
|--------------|----------------------------------------------------------------------------------------------------|-----------------------------|--------------------|----------------------------------------------------------------------------------------------------|-------------|-------------|---------|--|--|
| 6 \ 1<br>### |                                                                                                    | ^,                          | 第国語読や<br>会立、記事(同別) |                                                                                                    | は思。レジラフ     | (四)         | 新闻・ニュース |  |  |
| m×           | 、記事(国内)                                                                                                    | 雷之-                         |                    |                                                                                                    | 油機関の資料      | W681        | 統計・テーダ  |  |  |
| ■分野で絞        | り込む(複数)                                                                                                    | 選択可・上記の目的                   | 」選択と組み合わせ          | ることができます)                                                                                                    | BIMR V R M  |             | 0018    |  |  |
| *            | 合                                                                                                    | 総合                          |                    |                                                                                                    |             |             |         |  |  |
| <u>ک</u> ر   | 人文科学哲学・                                                                                                    |                             | 宗教                 | 歴史                                                                                                    | 言語          | 文学          | その他     |  |  |
| 社会科学         |                                                                                                    | 法律                          | 経済・経営              | 統計                                                                                                    | 社会・教育       | 民俗(族)学      | その他     |  |  |
| 自然           | 自然科学数                                                                                                    |                             | 物理・化学              | 工学                                                                                                    | 工学その他       |             |         |  |  |
| 言語           |                                                                                                    | タイトル                        |                    |                                                                                                    | 概要          |             | 同時      |  |  |
| 日本語          | 朝日新聞記事<br>聞蔵    ビジョ                                                                                                    | データベース<br>ュアル for Libraries | 3                  | 1879年の創刊号から現在までの朝日新聞の記事や週刊朝日、AERA、現代<br>用語事典知恵蔵、英文ニュースが利用できます。                                                                                                    |             |             |         |  |  |
| 日本語          | 朝日新聞クロスサーチ<br>(旧名称:聞蔵 II ビジュアル for Libraries)<br>学内接続限定                                                                                                    |                             |                    | 1879年の創刊号から現在までの朝日新聞の記事や週刊朝日、AERA、現代<br>用語事典知恵蔵、英文ニュースが利用できます。<br>*『閲蔵 II ビジュアル for Libraries』の後継データペースです。ただし、当面は学内<br>限定の利用となりますので、学外からは『閲蔵 II ビジュアル for Libraries』をご利<br>用ください。なお、コンテンツはどちらのデータペースでも同じです。 |             |             |         |  |  |
|              |                                                                                                    |                             |                    |                                                                                                    |             |             |         |  |  |
|              |                                                                                                    |                             |                    | 今回の大学図書館等が                                                                                                    | 武蔵オスオ (図書や雄 | 計等)の標報を絵表で言 | きます 毎期  |  |  |

 CiNii Research」の検索画面に「和食」と入れて検索してみます。「すべて」では 2850 件の検索結果が出ました。

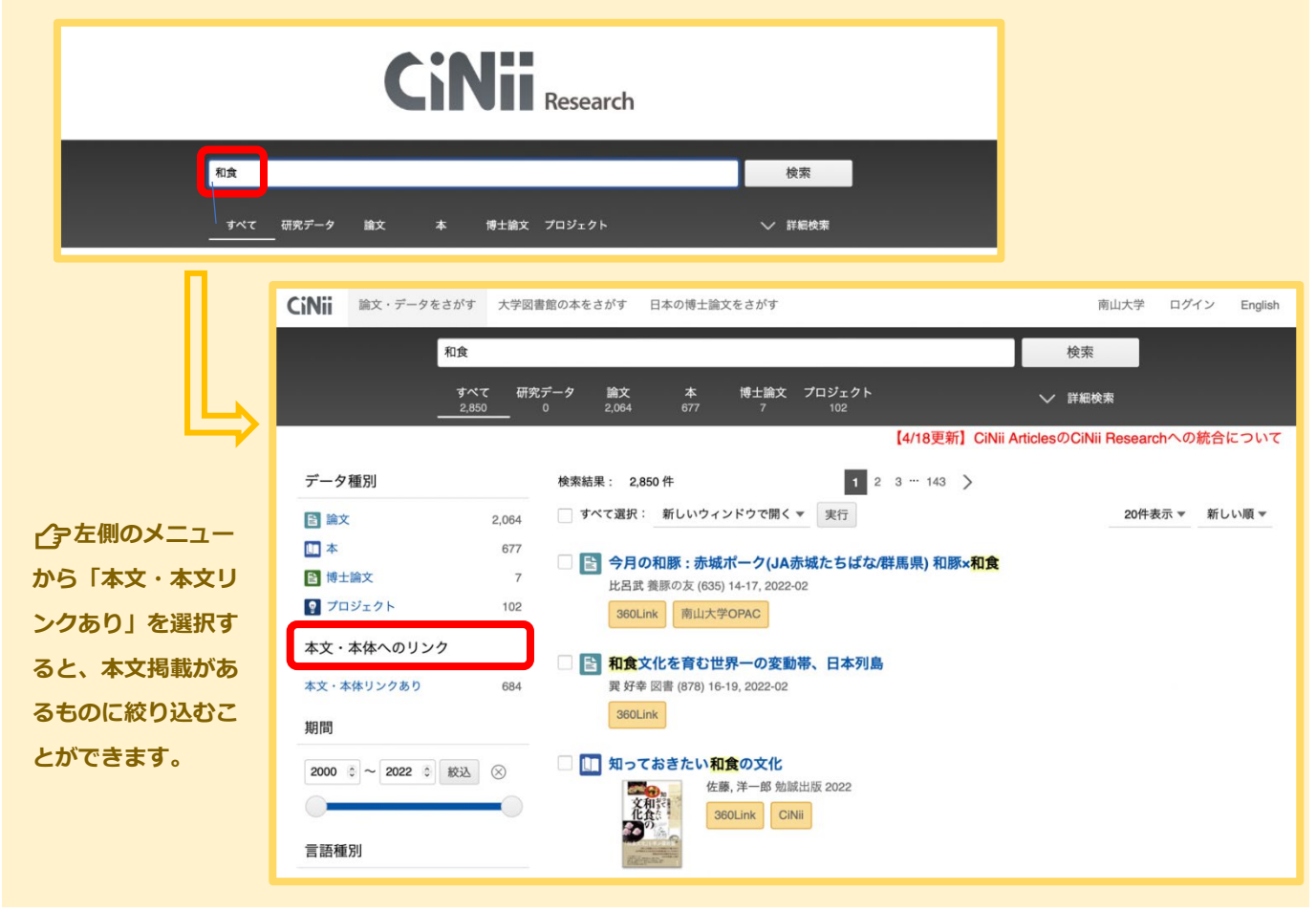

2023.4 Nanzan University Reiners Central Library 3. 検索結果から CiNii 上で本文を閲覧できる論文を探してみましょう。オレンジ色のアイコン

に注目してみてください。 □ 🔄 今月の和豚 : イブ美豚(びとん)((株)イブファーム/和歌山県) 和豚×和食 木村 肇 養豚の友 (613) 14-17, 2020-04 360Link 南山大学OPAC □ 🖹 京都の食文化と無形文化遺産「和食」: 京料理の歴史的経緯と日本型食生活との関連性 並松,信久 京都産業大学日本文化研究所紀要 = THE BULLETIN OF THE INSTITUTE OF JAPANESE CULTURE KYOTO SANGYO UNIVERSITY 25 236-200, 2020-03-31 …2013(平成25)年12月に「**和食**:日本人の伝統的な食文化」がユネスコの無形文化遺産に登録された。当初、「会席料理を中心とした伝統をもつ特色ある独特の日本料理」を登録申請する はずであったが、その代わりに「**和食**」が申請された。**和食**は会席料理を含む広い概念とされるが、抽象的な概念であるので、具体性に乏しく、曖昧なものである。… 機関リポジトリ 360Link 南山大学OPAC □ 🔄 <調査報告>牛乳を加えたみそ汁の塩味の嗜好性の評価:乳和食の減塩効果の検討 熊崎, 稔子, 舟橋, 由美 愛知学泉大学紀要 = Aichi Gakusen University Review 2 (2), 171-175, 2020-03-25 機関リポジトリ 360Link 南山大学OPAC 村上,喜郁, 朴,修賢, 長岡,千賀 追手門学院大学ベンチャービジネス・レビュー;Venture business review 12 27-39, 2020-03-25 機関リポジトリ 360Link 南山大学OPAC □ 🗈 味覚教育とガストロノミを基礎とした食育に関する研究:「食に関する潜在能力」をもつ食べ手の育成 上田, 遥 京都大学 博士(農学) 甲第22482号 2020-03-23 付記する学位プログラム名: グローバル生存学大学院連携プログラム DOI 機関リポジトリ NDLデジタルコレクション ほか1件 □ 🗈 給食の栄養量評価について – 近赤外分光法の有用性に関する検討 – 加藤 チイ,吉田 侑加,佐藤 幸子,奈良 一寬 実践女子大学生活科学部紀要 = Bulletin of Jissen Women's University Faculty of Human Life Sciences 57 1-7, 2020-03-09 …近赤外分光法について献立の料理を混和した場合と料理別に測定し合計した場合の2つの方法を比較した結果では、「鮭の味噌パター焼き献立」、「アジフライ献立」、「おから入りハン パーグ献立」は近似であったが、「大豆ご飯、豚肉と大根の煮物献立」は混**和食**のエネルギーを過大に評価していた。近赤外分光法測定は化学分析、食品成分表計算の結果と関連し、給食の 栄養量評価に有用である。… DOI 機関リポジトリ 360Link ほか1件

「機関リポジトリ」のアイコンをクリックします。

一
国内の大学等が独自に公開している論文等が閲覧できます。

この場合、「見る/開く」をクリックすると、本文を閲覧することができます。

ただし、機関毎に画面や様式が異なりますので、PDF ファイルを探してみてください。

| 京都大学学術情報リポジトリ<br>KURENAI<br>Kyoto University Research Information Re | <b>∦∐</b><br>pository                                                                                                    |                |           | 京都大学<br>KyOTO UNIVERSITY |  |  |  |  |  |
|----------------------------------------------------------------------|----------------------------------------------------------------------------------------------------|----------------|-----------|--------------------------|--|--|--|--|--|
| Kyoto University Rese                                                | earch Information Repository / 002 学位論                                                                                   | 这 / 100 博士(農学) |           |                          |  |  |  |  |  |
|                                                                      |                                                                                                    |                |           | ダウンロード数: <b>164</b>      |  |  |  |  |  |
| Permalink : https://d                                                | doi.org/10.14989/doctor.k22482                                                                                           |                |           |                          |  |  |  |  |  |
| このアイテムのファイル                                                          | Ŀ:                                                                                                    |                |           |                          |  |  |  |  |  |
| ファイル                                                                 | 記述                                                                                                    | サイズ            | フォーマット    |                          |  |  |  |  |  |
| ynogk02386.pdf                                                       | Abstract_要旨                                                                                                    | 137.28 kB      | Adobe PDF | 見る/開く                    |  |  |  |  |  |
| gnogk02386.pdf                                                       | Digest_要約                                                                                                    | 88.47 kB       | Adobe PDF | 見る/開く                    |  |  |  |  |  |
| タイトル:                                                                | 味覚教育とガストロノミを基礎とした食育に関する研究―「食に関する潜在能力」をもつ食べ手の育成―                                                                          |                |           |                          |  |  |  |  |  |
| その他のタイトル:                                                            | Research on Food Education through Taste Education and Gastronomy : Developing the "Food-Related Capabilities" of Eaters |                |           |                          |  |  |  |  |  |
| 著者:                                                                  | 上田, 遥 KAKEN 研究者検索                                                                                                    |                |           |                          |  |  |  |  |  |

他にも下のアイコンがついていたら連携サービスの本文を閲覧することができます。

ただし、本文のページが開かず、IDやパスワードを要求される場合は、南山大学未契約 サービスのため本文の閲覧はできません。

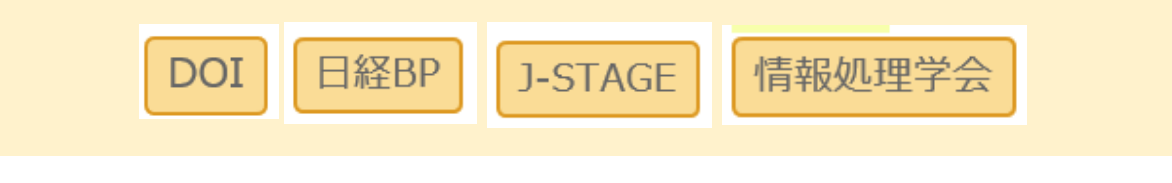

4. CiNii 上で本文が閲覧できない場合は、当該論文の掲載資料を探してみましょう。検索結果 画面に戻り、論文タイトルではなく、掲載雑誌名で検索します。(巻号も確認します)

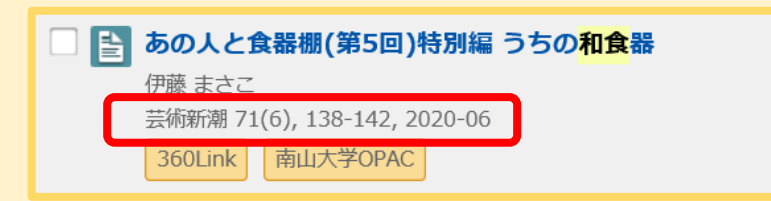

「南山大学 OPAC」アイコンをクリックして、南山大学に所蔵があるか調べてみましょう。 所蔵がある場合は以下の画面になります。

| 書誌詳細                                                                                                  |                                                                                                    |      |            |      | 印刷          |     |              |             |           |          |       |    |
|----------------------------------------------------------------------------------------------------|----------------------------------------------------------------------------------------------------|------|------------|------|-------------|-----|--------------|-------------|-----------|----------|-------|----|
| ▲ 検索結果一覧へ戻る<br>藝術新潮<br>雑誌 1卷1號 (昭25.1) 新潮社, 1950. <sb00507780></sb00507780>                           |                                                                                                    |      |            |      |             |     |              |             |           |          |       |    |
| <ul> <li>登録タグ: 登録されているタグはありません</li> <li>使利機能: ■ブックマーク ◇タグ → 出力 ×ール → 文献管理</li> <li>ド細情報を見る</li> </ul> |                                                                                                    |      |            |      |             |     |              |             |           |          |       |    |
| 書誌URL: https://lib-opac.jim.nanzan-u.ac.jp/webopac/SB00507780                                         |                                                                                                    |      |            |      |             |     |              |             |           |          |       |    |
| 巻号をクリックすると所蔵計<br>10件 🔽                                                                                | 羊細をみることができます。                                                                                                    | No.  | 卷号         | 補足巻号 | 年月次         | 所蔵館 | 配置場所         | 請求記号        | 資料ID      | 状態       | 返却予定日 | 予約 |
| No. 所蔵館 請求記号                                                                                          | 内蔵館         請求記号         巻号           001         四串台         7/1700/1022         10-11, 12(1, 3-12), 13-20, 21(2-9, 11-12), 22-39, 42 | 0001 | 71(1<br>2) |      | 202<br>0.12 | 図書館 | 1F_未製<br>本雑誌 | Z  700  G32 | Z00596561 | 館内の<br>み |       | 0件 |
| 6, 8-12), 45(1, 3-12), 46-69, 70(1-8)                                                                 |                                                                                                    | 0002 | 71(1<br>1) |      | 202<br>0.11 | 図書館 | 1F_未製<br>本雑誌 | Z  700  G32 | Z00596291 | 館内の<br>み |       | 0件 |
|                                                                                                    |                                                                                                    | 0003 | 71(1<br>0) |      | 202<br>0.10 | 図書館 | 1F_未製<br>本雑誌 | Z  700  G32 | Z00594938 | 館内の<br>み |       | 0件 |
| 巻号をクリックすると詳細が                                                                                         |                                                                                                    | 0004 | 71(9)      |      | 202<br>0.09 | 図書館 | 1F_未製<br>本雑誌 | Z  700  G32 | Z00594577 | 館内の<br>み |       | 0件 |
| 表示されます。                                                                                               | 該当巻号の在庫                                                                                                    | 0005 | 71(8)      |      | 202<br>0.08 | 図書館 | 1F_未製<br>本雑誌 | Z  700  G32 | Z00593590 | 館内の<br>み |       | 0件 |
| を確認し、配置場所と請求記号から                                                                                      |                                                                                                    | 0006 | 71(7)      |      | 202<br>0.07 | 図書館 | 1F_未製<br>本雑誌 | Z  700  G32 | Z00593152 | 館内の<br>み |       | 0件 |
|                                                                                                    |                                                                                                    | 0007 | 71(6)      |      | 202<br>0.06 | 図書館 | 1F_未製<br>本雑誌 | Z  700  G32 | Z00589463 | 館内の<br>み |       | 0件 |
| 図書館内に探し                                                                                               | <b>に行きましよう。</b>                                                                                                    |      |            |      | 202         |     | 1日 土制        |             |           | 館内の      |       |    |

いかがでしたか?気になるキーワードを使って実際に検索してみて、自分なりの活用方法を探ってみましょう。他にも便利な電子リソースを以下 Web ページで紹介していますので、時間があるときに見てみてください。

図書館Webページ→調べ方ガイド